UNIVERSITÉ SAVOIE MONT BLANC SUNAY Jacob - Centre Audiovisuel Direction du Numérique Rue Jean Baptiste Richard - Bureau 13109 73000 JACOB BELLECOMBETTE Tel. +33 4 79 75 85 25

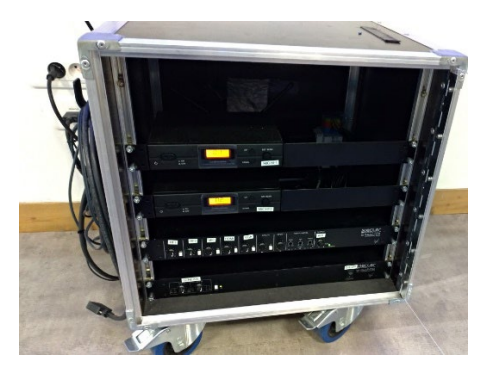

1°) **Brancher** le meuble SONO **sur prise électrique secteur et Raccorder** la sonorisation aux enceintes de diffusion à l'aide des **fiches bleues** sur les prises murales ainsi que la **liaison audio du HDMI** (blanche et rouge) vers la sono.

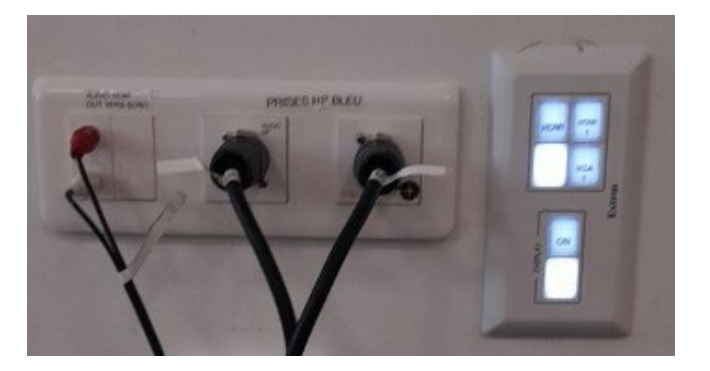

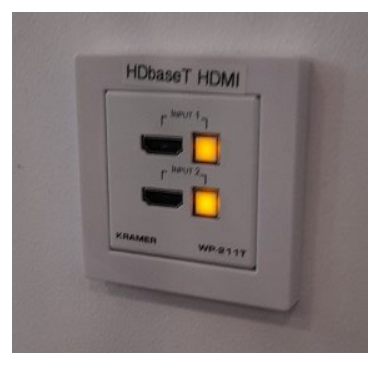

3°) Branchez les câbles HDMI sur les prises murales et raccordez votre ordinateur à l'autre bout du câble.

4°) Allumez le vidéoprojecteur (touche ON) sur boitier mural.

Attendez la fin de temporisation d'allumage (bouton ON clignotant).

Mise en route automatique sur source du vidéoprojecteur en HDbaseT (2x prises HDbaseT HDMI se trouvant côtés ecran)

Source HDMI1 ou VGA1 (prises se trouvant côté cafétéria)

5°) **Allumez / démarrez votre ordinateur** (activation des paramètres de votre carte graphique nécessaire à la gestion de dialogue entre votre ordinateur et le vidéoprojecteur)

5 - la détection du double affichage est normalement automatique. Vous pouvez le faire manuellement aussi.

• Paramétrage manuel - Sous Windows 10/11 : Appuyez simultanément sur les touches

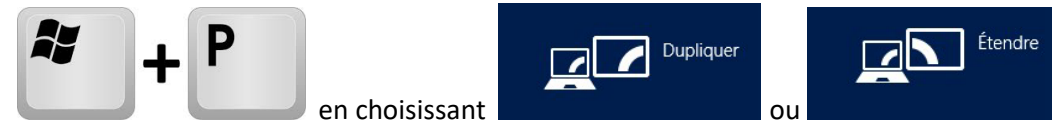

## Paramétrage manuel - Sous MacOs :

Dans le menu Apple (S), choisissez Préférences Système....

À partir du menu Présentation, choisissez Moniteurs.

Cliquez sur l'onglet Disposition.

Cochez la case correspondant à l'option « Recopie vidéo » dans l'angle inférieur gauche.

Attention : la résolution d'affichage de votre écran principal dupliqué ou celui du bureau étendu ne doit pas de 1600 x 900 en HDMI. En connectique USB-C/mini-display Port <u>avec adaptateur</u> Fréquence 60hz.

## 6 – <u>Pensez à éteindre les appareils en fin d'utilisation.</u> Les lampes ont une durée de vie comptée !!